# **Online Payment System – Creating an Account**

This is a guide showing how to register a new account with the school online payment system. To complete the registration you will need an 'Online Link Code', which is supplied separately by the school.

Online link codes are sent home on paper with students shortly after they start school at Harrow Way. If you have not received or have lost an online link code, please contact the finance office at school, or use the contact form at www.harrowway.hants.sch.uk/payments.

Multiple students can be included under a single account. If you wish to make payments online for more than 1 student, you only need to follow this process once. You can then add additional students to your account by following part 2 of this guide.

# 1: Creating an Account

- 1. Visit the following website address: www.harrowway.hants.sch.uk/payments
- 2. Click the 'Make a Payment' button
- 3. Click the New Ac button.

| 3. | Click the ' <b>Create</b><br><b>New Account'</b><br>button. | TUCASI                                |                                                                                       | Harrow Way<br>Community School | HWCS |
|----|-------------------------------------------------------------|---------------------------------------|---------------------------------------------------------------------------------------|--------------------------------|------|
|    |                                                             | <                                     | Login<br>Password:<br>Login<br>Create New Account<br>Lost Password?<br>Reset Password |                                |      |
| 4. | Enter the informati                                         | on required in the                    | Your Login Informa                                                                    | ation                          |      |
|    | fields and choose a                                         | password.                             | Email:                                                                                | *                              |      |
|    |                                                             |                                       | Confirm Email:                                                                        | *                              |      |
|    | Passwords must be<br>long.                                  | at least 6 characters                 | Password:<br>Confirm Password:<br>First Name:                                         | *                              |      |
|    | The Online Link Coo                                         | le is supplied by the                 | Last Name:<br>Online Link Code:                                                       | *                              |      |
|    | school. Use only 1 link code at this point.                 |                                       | Your Billing Address                                                                  | current credit/debit card.     |      |
|    | Click the button: <b>'C</b><br>have been complet            | <b>onfirm'</b> when all fields<br>ed. | Address 1:<br>Address 2:<br>City:                                                     |                                |      |
|    |                                                             |                                       | County:<br>Postal Code:                                                               | Please Select                  |      |
|    |                                                             |                                       | Country:                                                                              | United Kingdom                 |      |
|    |                                                             |                                       | Confirm                                                                               |                                |      |

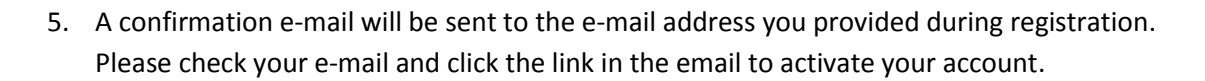

6. Once your account has been activated, you can then login using your email address and password.

The Accounts payment screen for your child is displayed.

## 2: Linking another child to your account

If you have multiple children you wish to make online payments for, you can link them all to the same account you created in part 1 using their individual online link codes. If you only wish to make payments online for 1 child, it is not necessary to complete these steps.

- 1. Login to the Online Payments Website by visiting <u>www.harrowway.hants.sch.uk/payments</u>, clicking 'Make a Payment' and using the login details you created in part 1.
- 2. Click on 'Your Account'
- 3. Click on 'Link Students'

View Items (Your Account) Checkout Contact

Address | Login Details Link Students Order History | Pay Agreements

### Link Students

Please enter the link code of the student you would like to link with this account. Once this is complete, you will be able to access the details of the students associated with this account.

| Online Link Code: |  |
|-------------------|--|
| Link Student      |  |

- 4. Enter the Online Link Code as provided by the school for the child who is yet to be registered.
- 5. Click 'Link Student'

#### Repeat this process to add more children to your account if necessary.

All linked students will now be listed. You can choose which child to make a payment against by using the 'Current Student' drop down menu.